华大智造 『GIGI

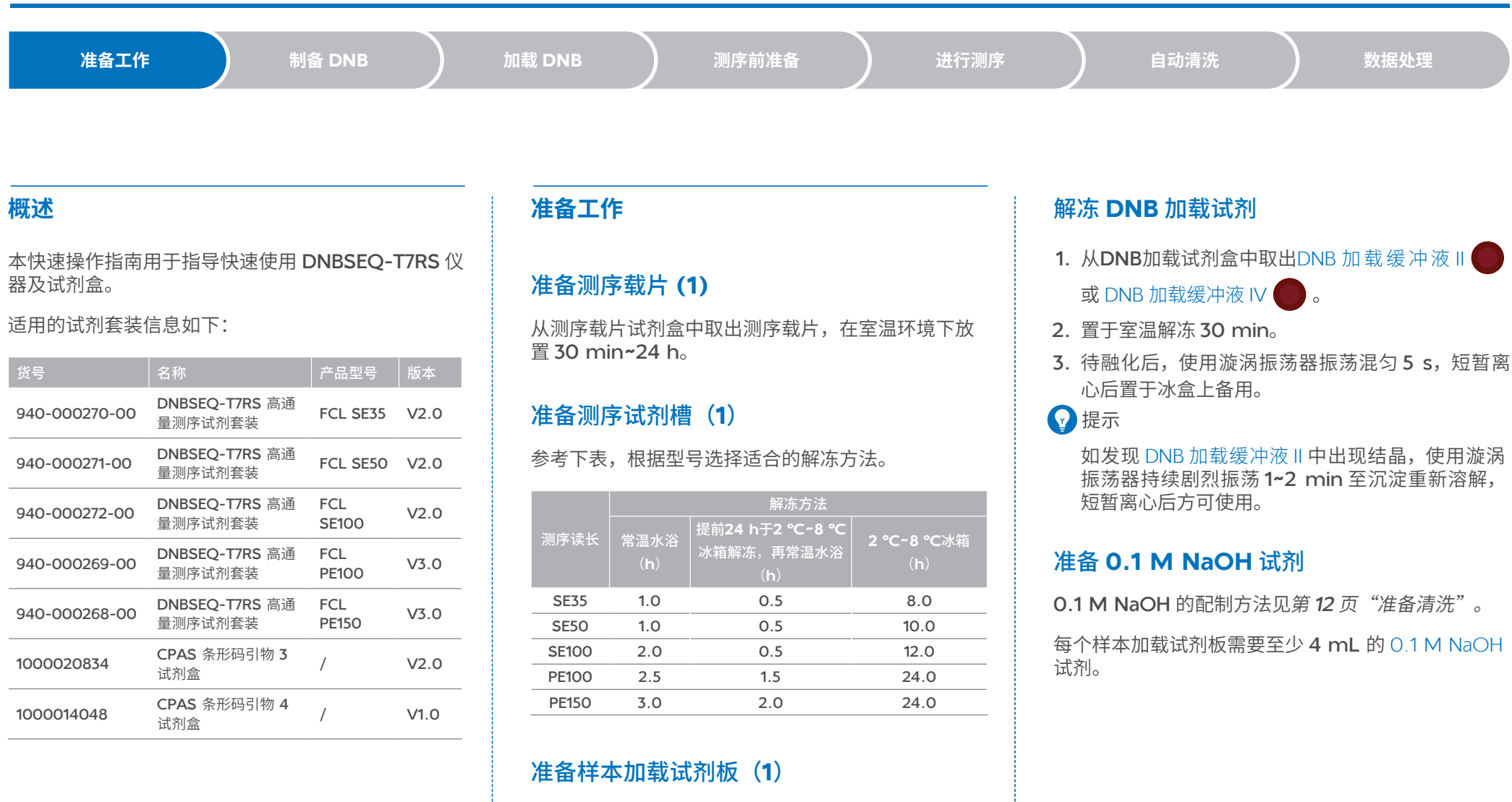

- 1. 从 DNB 加载试剂盒中取出样本加载试剂板。
- 2. 选择合适的方式解冻:

|    | 常温解冻 | 2 ℃~8 ℃冰箱解冻 |
|----|------|-------------|
| 时长 | 2 h  | 24 h        |
|    |      |             |

3. 完全解冻后,置于2℃~8℃冰箱备用。

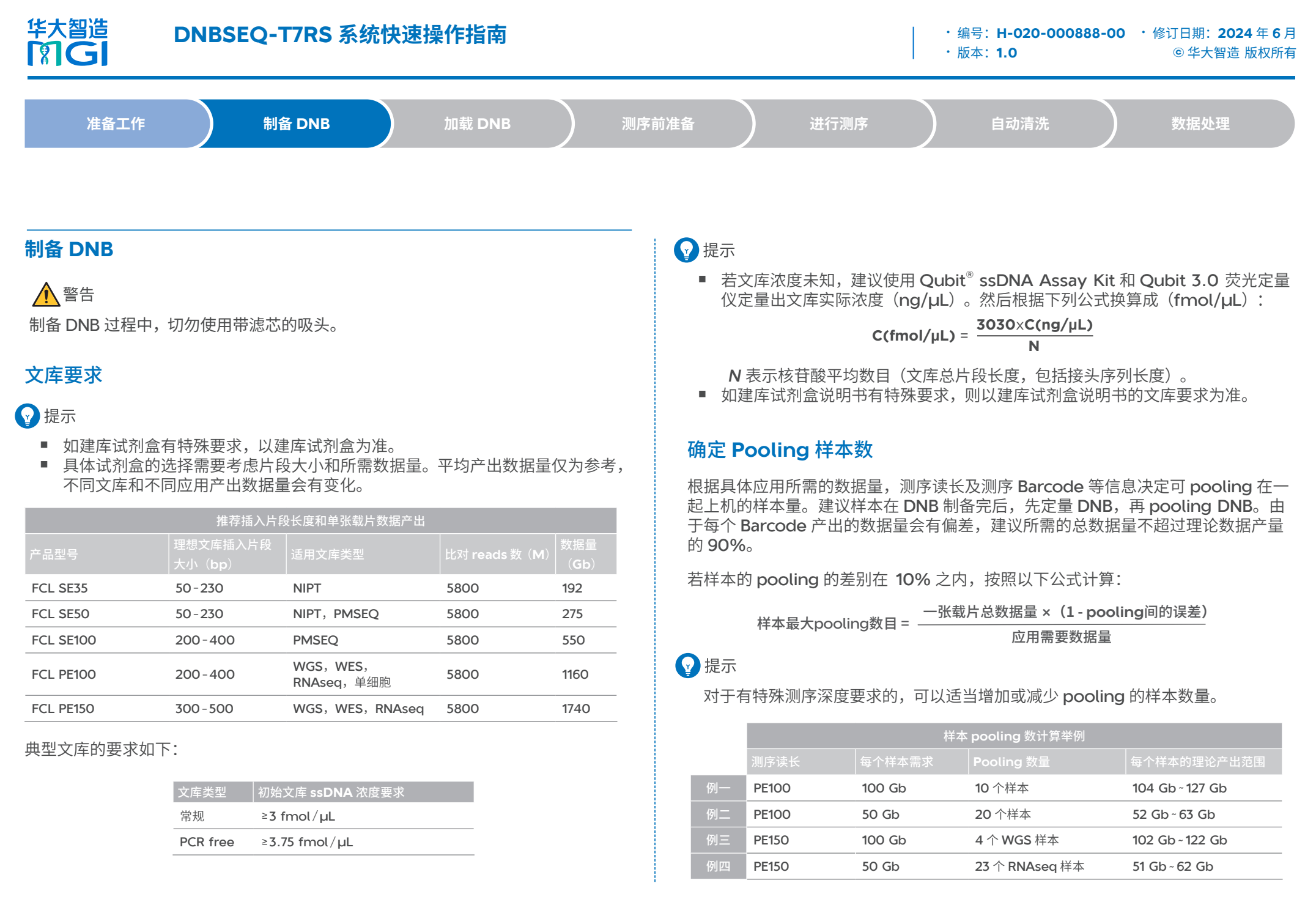

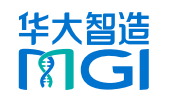

| 准备工作 | 制备 DNB | 加载 DNB | 测序前准备 | 进行测序 | 自动清洗 | 数据处理 |
|------|--------|--------|-------|------|------|------|
|      |        |        |       |      |      |      |

### 检查 Barcode 的平衡性

检查待 pooling 样本的 Barcode,建议每个 cycle 的 A, C, G, T 四个碱基的相对 含量均不低于 12.5%。若某个碱基的相对含量在 5% ~ 12.5% 间,可以风险上机。若 低于 5%,则不建议上机,需重新规划 pooling 方案。每个 cycle,只有碱基含量相 对较平衡时,才能达到最佳测序质量。

检查待 pooling 在一起上机的样本的 Barcode 是否唯一。

### 制备 DNB

1. 根据下表计算所需 ssDNA 文库体积:

|          | 100 µL DI     | NB 反应体系                    | 50 µL DN      | B反应体系                      | 90 µL DN      | B反应体系                      |
|----------|---------------|----------------------------|---------------|----------------------------|---------------|----------------------------|
| 文库类型     | 加入量<br>(fmol) | 所需 ssDNA<br>文库体积 V<br>(µL) | 加入量<br>(fmol) | 所需 ssDNA<br>文库体积 V<br>(µL) | 加入量<br>(fmol) | 所需 ssDNA<br>文库体积 V<br>(µL) |
| 常规       | 60            | 60/C                       | 30            | 30/C                       | 60            | 60/C                       |
| PCR free | 75            | 75/C                       | 37.5          | 37.5/C                     | 75            | 75/C                       |

### ♀ 提示

C表示文库浓度(fmol/µL)。

2. 按照下表处理文库和试剂。

#### 😧 提示

不同批次试剂盒严禁混用。

| 名称                                                                  | 管盖颜色 | 步骤 <b>1</b> )             | 步骤2)                    | 步骤3)        |
|---------------------------------------------------------------------|------|---------------------------|-------------------------|-------------|
| 文库                                                                  | /    | /                         | /                       |             |
| DNB聚合酶混合液I(FCL SE35/SE50/SE100/PE100)<br>DNB 快速聚合酶混合液 II(FCL PE150) |      | 置于冰盒上<br>解冻 <b>30</b> min |                         |             |
| TE缓冲液                                                               |      |                           | 涡旋振荡<br>混匀 <b>5 s</b> . | 置于冰盒<br>上备用 |
| DNB制备缓冲液                                                            |      | 置于室温解<br>冻 <b>30</b> min  | 短暂离心                    |             |
| <b>DND</b> 按止徑:中法                                                   |      |                           |                         |             |

#### 3. 取 0.2 mL 八联管或 PCR 管,按下表在冰盒上配制反应体系 1。

| 顺序 | 顺序 组分 管盘  |    | FCL SE35/SE50/SE1 | PE150 读长<br>DNB  |         |
|----|-----------|----|-------------------|------------------|---------|
|    |           | 颜巴 | 加入量(µL)/100 µL 体系 | 加入量(µL)/50 µL 体系 | 加入量(µL) |
| 1  | 文库 ssDNA  | /  | V                 | V                | V       |
| 2  | DNB 制备缓冲液 |    | 20                | 10               | 20      |
| 3  | TE 缓冲液    |    | 20-V              | 10-V             | 20-V    |
|    | 总体积       |    | 40                | 20               | 40      |

4. 将反应体系混匀并离心 5 s, 置于冰盒上备用。

5. 按照下表设置 PCR 仪反应条件,将反应体系 1 置于 PCR 仪中进行引物杂交反应。 ② 提示

部分品牌 PCR 仪的热盖升降温速度慢,在热盖升降温过程中,加热模块处于室温 状态,且程序未运行。对于这种类型的 PCR 仪,需提前进行热盖预热,确保在进 行 DNB 反应时热盖处于工作温度。

| 温度 | <b>105 ℃</b> (热盖) | 95 °C | 65 ℃  | 40 °C | 4 °C |
|----|-------------------|-------|-------|-------|------|
| 时间 | On                | 1 min | 1 min | 1 min | Hold |

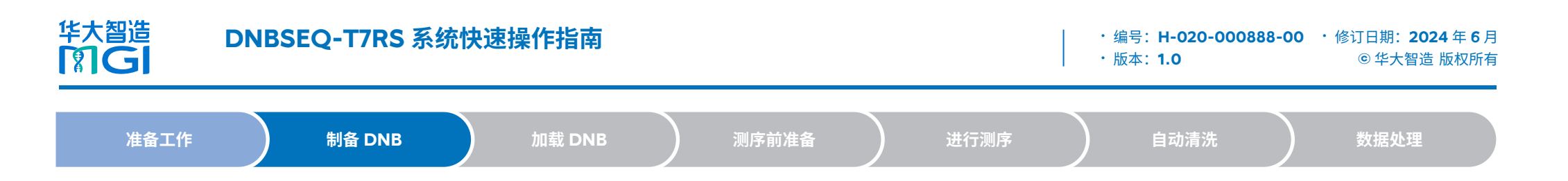

6. 取出 DNB 聚合酶混合液 II(LC) —,短暂离心 5 s 后,置于冰盒上备用。

- 7. PCR 仪达到 4 ℃后,取出 PCR 管,短暂离心 5 s 后,置于冰盒上。
- 8. 向 PCR 管加入试剂,配置反应体系 2。

| 40 / \            | 管盖 | 制备 FCL PE1                 | 制备 FCL PE150 读长<br>DNB |                |
|-------------------|----|----------------------------|------------------------|----------------|
| 组刀                | 颜色 | 试剂体积 <b>/100 µL</b> 体<br>系 | 试剂体积 /50 µL 体系         | 试剂体积 /90 μL 体系 |
| DNB 聚合酶混合液 I      |    | 40 µL                      | 20 µL                  | /              |
| DNB 快速聚合酶混合液 II   |    | /                          | /                      | 40 µL          |
| DNB聚合酶混合液 II (LC) |    | 4 µL                       | 2 µL                   | 1.6 µL         |

9. 将反应体系混匀并短暂离心,置于冰盒上备用。

10. 按照下表设置 PCR 仪反应条件,将反应体系 2 置于 PCR 仪中进行滚环扩增反应。 2 提示

如使用步骤 5 中的 PCR 仪,需提前将热盖进行降温。建议使用另外一台 PCR 仪。

|                               | 温度 | 35 ℃(热盖) | 30 ℃   | 4 °C |
|-------------------------------|----|----------|--------|------|
| FCL SE35/SE50/<br>SE100/PE100 | 时间 | On       | 25 min | Hold |
| FCL PE150                     | 时间 | On       | 10 min | Hold |

11. PCR 仪达到 4 ℃后,立即取出 PCR 管置于冰盒上。向 PCR 管加入 DNB 终止缓 冲液,并用阔口不带滤芯吸头缓慢吸打混匀 8 次。

☑ 提示

- 混匀时,注意缓慢吸取 DNB 后悬在液面上方,缓慢滴下,注意避免出现气泡。
- 切勿离心、振荡及剧烈吹打。

| 管盖       |    | 制备 FCL SE35/SE50/<br>DN | 制备 FCL PE150 等读长 DNB |                |
|----------|----|-------------------------|----------------------|----------------|
| 组力       | 颜色 | 试剂体积 / <b>100 µL</b> 体系 | 试剂体积 /50 μL 体<br>系   | 试剂体积 /90 μL 体系 |
| DNB终止缓冲液 |    | 20 µL                   | 10 µL                | 10 µL          |
| 总体积      |    | 104                     | 52                   | 91.6           |

**12.** 将制备好的 DNB 置于 2 ℃ ~ 8 ℃保存备用,并在 48 h 内使用。 制备好的 FCL PE150 读长的 DNB 须立即使用。

#### ☑ 提示

请勿将 DNB 放在其他温度下保存。DNB 放置后再使用前需要使用阔口吸头吹打 混匀 8 次。

### 测定 DNB 浓度

## 😧 提示

- 若 DNB 浓度不合格,需重新制备。
- 如样本数量较多,建议分批定量,避免荧光猝灭导致 DNB 浓度定量不准。
- 若浓度超过 40 ng/µL,需要稀释至 20 ng/µL 后使用。

| DNB 浓度合格标准                |                 |                |  |  |  |  |
|---------------------------|-----------------|----------------|--|--|--|--|
|                           | 常规文库合格浓度        | 其他文库合格浓度       |  |  |  |  |
| FCL SE35/SE50/SE100/PE100 | $\geq$ 15 ng/µL | $\ge$ 8 ng/µL  |  |  |  |  |
| FCL PE150                 | $\ge$ 8 ng/µL   | $\geq$ 5 ng/µL |  |  |  |  |

| 华大智造        |  |
|-------------|--|
| <b>M</b> GI |  |

管中加入 198 µL 工作液。

4. 在 2 个标准品检测管中分别加入 10 uL 的 Oubit

ssDNA Standard #1 和 Qubit ssDNA Standard

#2, 在 DNB 检测管中加入 2 µL 制备好的 DNB。

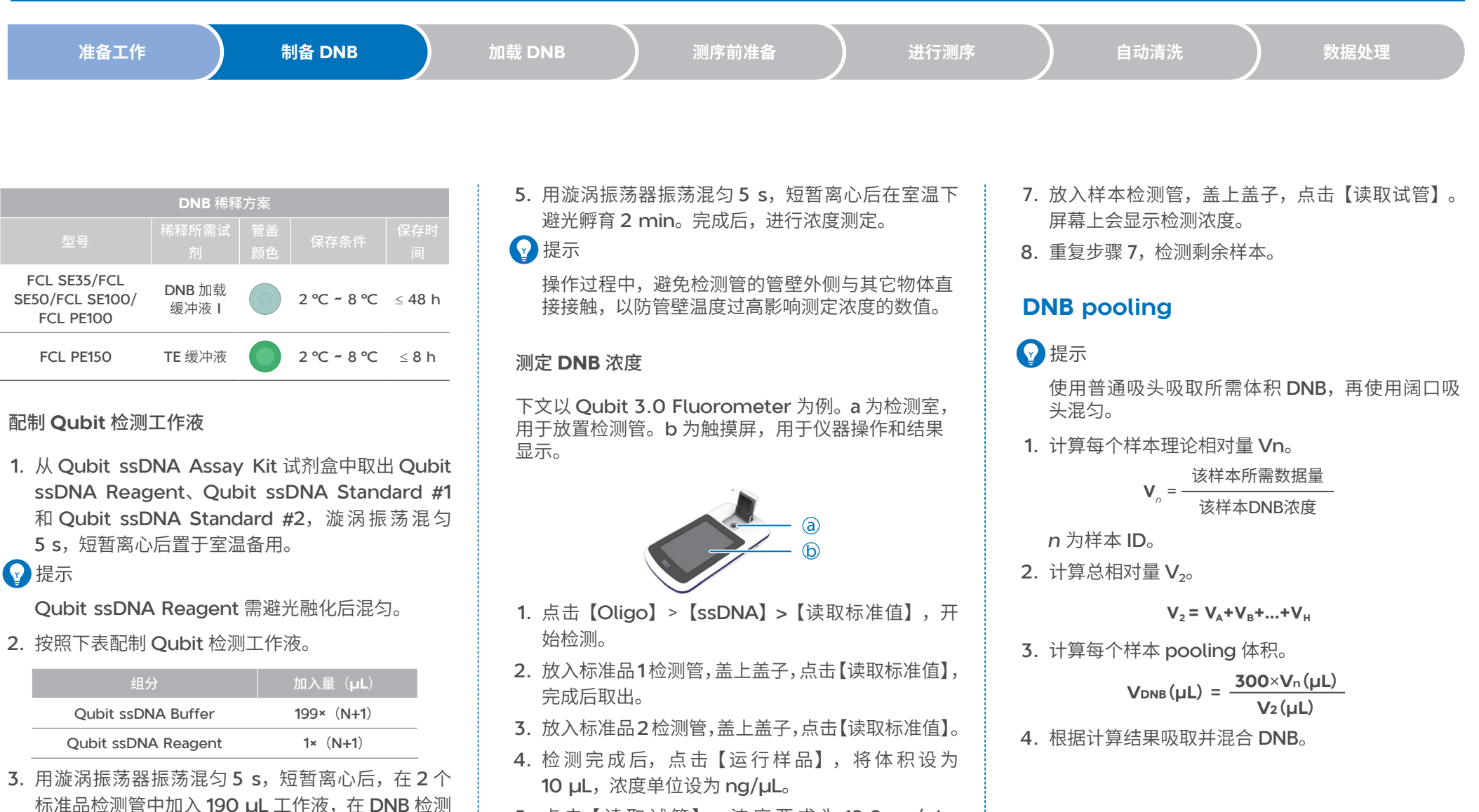

- 5. 点击【读取试管】。浓度要求为19.9 ng/µL~20 ng/µL,否则,重复步骤2~5。
- 取出标准品 2 检测管。重新设置体积为 2 μL,浓度 单位为 ng/μL。

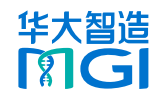

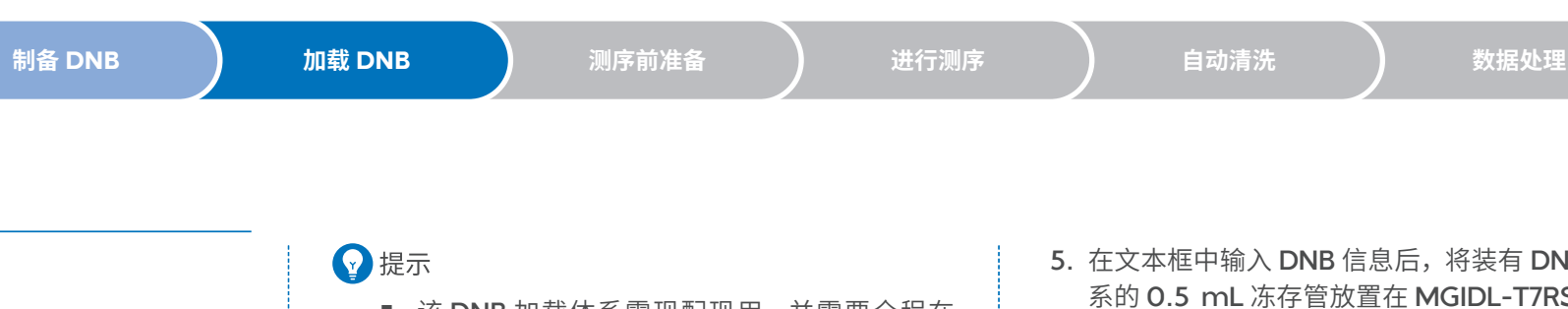

▲ 警告

加载 DNB

加载 DNB 过程中,切勿使用带滤芯的吸头。

## 准备样本加载试剂板(2)

- 1. 取出样本加载试剂板。
- 2. 使用前轻轻颠倒混匀 5 次,离心 1 min。

## 配制 DNB 加载体系

1. 取新的 0.5 mL 冻存管,根据读长准备 DNB 加载 体系:

| 名称               | 管盖 | FCL PE150 | FCL SE35/SE50/<br>SE100/PE100 |
|------------------|----|-----------|-------------------------------|
|                  | 颜色 | 加入量 (µL)  | 加入量 (µL)                      |
| DNB*             | /  | 300       | 270                           |
| DNB 加载缓冲液 II     |    | /         | 90                            |
| DNB 加载缓冲液 IV     |    | 150       | /                             |
| DNB聚合酶混合液 II(LC) | 0  | /         | 1                             |

## ⑦ 提示

- \*表中的 DNB 为 pooling 后的 DNB。
- 2. 完成后,用阔口不带滤芯吸头缓慢吹打混匀8次。

- 该 DNB 加载体系需现配现用,并需要全程在 冰盒上进行配制和放置,并干 30 min 内进行 加载。
- 切勿离心、振荡及剧烈吹打。

## 准备测序载片(2)

使用前, 撕开载片真空包装袋, 确认载片完整后, 使 用压缩空气罐将载片背面吹净,再开始 DNB 加载。

## ☑ 提示

- 如载片从冰箱取出并已于室温放置后不能在 24 h 内使用, 日真空包装袋完好无损时, 可继 续放回2℃~8℃保存,但2℃~8℃与室 温的环境切换不可超过 3 次。
- 真空包装袋打开后不能立即使用时,可干室温 保存, 并于 24 h 内使用, 如超过 24 h, 不建 议使用。

## 加载 DNB

- 1. 确认装载仓仓门关闭后,启动 MGIDL-T7RS。
- 2. 进入 MGIDL-T7RS 程序, 输入用户名 user 和密码 Password123, 登录进入主界面。
- 3. 任选空闲状态下的 A/B 边进行操作。点击【装载】, 进入信息填写界面。
- 4. 打开装载仓仓门。

5. 在文本框中输入 DNB 信息后,将装有 DNB 加载体 系的 0.5 mL 冻存管放置在 MGIDL-T7RS 的 DNB 试剂管孔中,界面显示 DNB 管已放置。

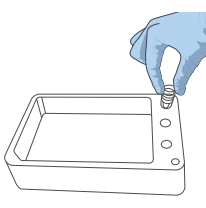

## ⑦ 提示

输入的 DNB 信息仅限于数字或字母或数字与字母 组合。

6. 将样本加载试剂板对准 RFID 扫描区, ID 信息显示 在样本加载试剂板 ID 后的文本框中。

如果未显示,可按提示手动输入。

7. 撕去样本加载试剂板封膜,在11号孔位中加入4 mL 0.1 M NaOH, 样本加载试剂板孔位如下图所示:

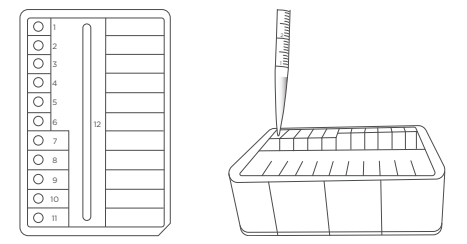

8. 将准备好的样本加载试剂板,放置在MGIDL-T7RS 的试剂板托架上,界面显示试剂板已放置。

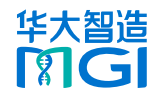

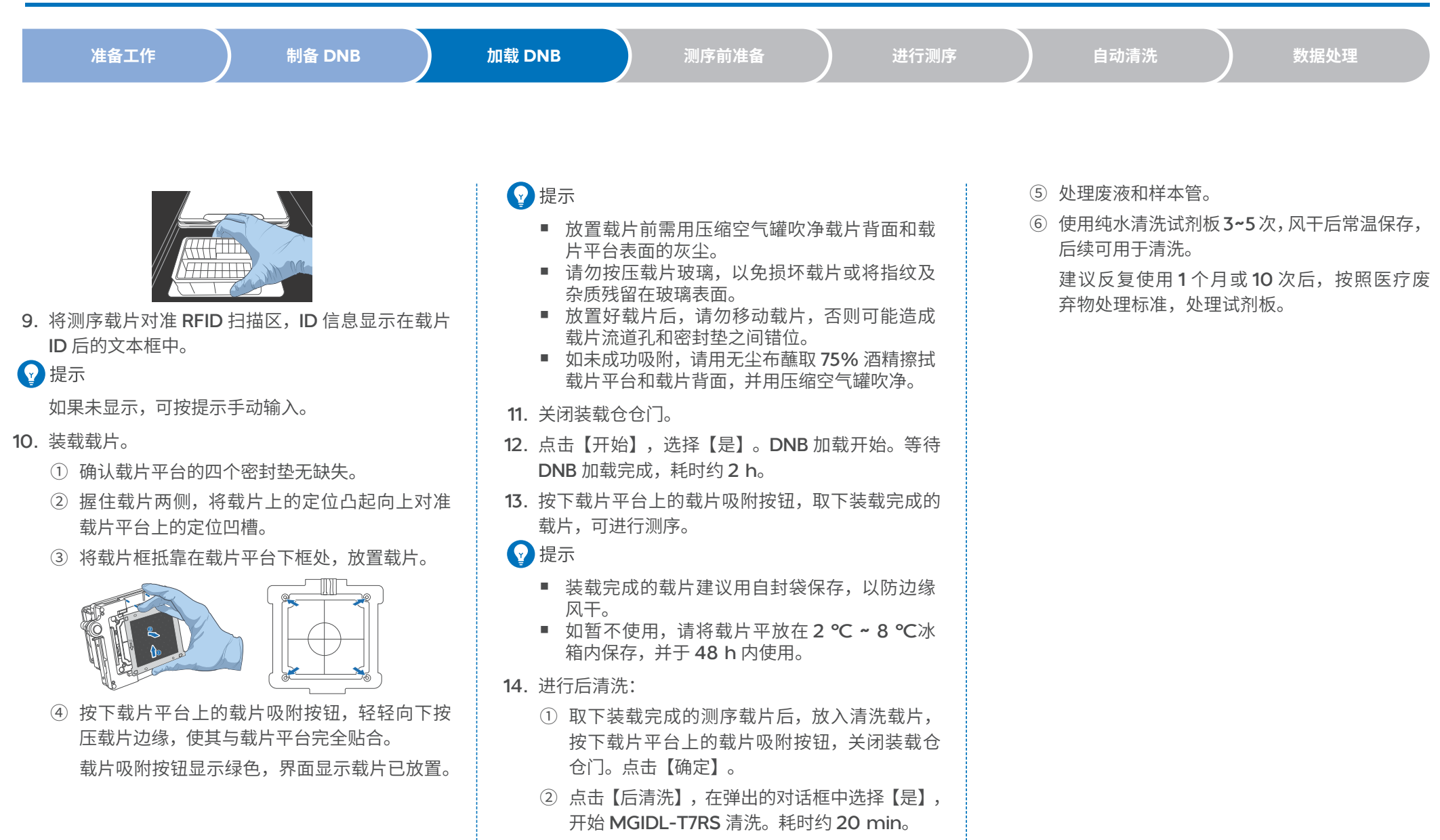

- ③ 取出清洗载片并室温保存。
- ④ 将样本加载试剂板中的废液倒入实验室指定的 容器中。

07

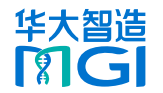

加载 DNB

准备工作

制备 DNB

测序前准备

自动清洗

数据处理

### 测序前准备

## 准备测序试剂槽(2)

- 1. 确保试剂槽中的试剂完全融化。
- 2. 将试剂槽颠倒混匀 3 次。将试剂槽置于正前方,前后左右剧烈晃动 20 次,使试剂 槽内各试剂混合均匀。

✓ 提示

如10号孔中发现墨绿色结晶,表示该孔位试剂原料析出,属于正常现象。待试剂 融化,混匀溶解结晶后即可正常使用,不会影响测序质量。

- 3. 准备 9 号孔和 10 号孔:
  - ① 根据下表准备试剂:

|   | 组分               | 管盖颜色       | 操作步骤                |      |
|---|------------------|------------|---------------------|------|
|   | dNTPs 混合液 IV     |            |                     |      |
|   | dNTPs 混合液 V      |            | 6次,轻轻敲击台面将试剂聚于管底,置  |      |
|   | dNTPs 混合液 II     | $\bigcirc$ | 」 「小皿工田円。           |      |
|   | DNA 聚合酶混合液       | ī /        | 上下颠倒缓慢混匀6次,置于冰盒上备用。 | -    |
| 2 | 根据测序类型,<br>充分混匀: | 取出相应试剂,    | 将其置于室温完全融化后,涡旋振荡5。  | s 使其 |

| 测序类型         | 试剂盒名称          | 试剂                  |
|--------------|----------------|---------------------|
| SE双Barcode测序 | cPAS条形码引物4试剂盒  | cPAS AD153条形码引物4工作液 |
| PE双Barcode测序 | cPAS 条形码引物3试剂盒 | cPAS AD153条形码引物3工作液 |

- ③ 打开试剂槽盖板,使用无尘纸擦净冷凝水,喷洒 75% 酒精干试剂槽封膜表面 并用无尘纸擦净,使用洁净的1 mL 吸头,在9 号孔和10 号孔中间位置轻轻 戳出一个直径约 2 cm 的加样孔位。
- ④ 取对应量程的移液器,根据型号和孔位,分别将下表中的试剂加入相应的孔中:

|           | 9 号孔                  |                     |                     | 10 号孔                |                     |
|-----------|-----------------------|---------------------|---------------------|----------------------|---------------------|
| 产品型号      | dNTPs 混合<br>液 IV (mL) | dNTPs 混合<br>液 V(mL) | DNA 聚合酶<br>混合液 (mL) | dNTPs 混合<br>液 II(mL) | DNA 聚合酶<br>混合液 (mL) |
| FCL SE35  | 1.7                   | /                   | 1.7                 | 4.5                  | 1.5                 |
| FCL SE50  | 2.0                   | /                   | 2.0                 | 5.4                  | 1.8                 |
| FCL SE100 | 3.0                   | /                   | 3.0                 | 8.1                  | 2.7                 |
| FCL PE100 | /                     | 2.76                | 2.76                | 8.28                 | 2.76                |
| FCL PE150 | /                     | 3.74                | 3.74                | 11.22                | 3.74                |

⑤ 用配套的透明封口膜将9号和10号加样孔封住。贴封口膜时使用手指旋转按 压圆盖子处的封口膜,确保贴牢固无气泡,试剂槽内的试剂不会从加样孔溢出。

⑥ 试剂槽水平放置在桌面上,双手握住两侧,顺时针摇晃 20次,再逆时针摇晃 20次,直至9号试剂上下层颜色均匀一致,以保证试剂的充分混匀。

⑦ 撕掉9号和10号孔位的封口膜弃用。

☑ 提示

- 封口膜严禁重复使用。
- 注意 9 号和 10 号孔的试剂不要交叉污染。
- 4. 轻轻敲打测序试剂槽,以减少试剂中的气泡。

☑ 提示

此时 FCL SE35/SE50/SE100 测序试剂槽的上机前准备工作完成。

5. 根据不同测序类型,进行额外加样,确保孔位底部无气泡后,盖上测序试剂槽盖板。

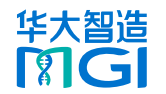

加载 DNB

数据处理

| 测序前准备 |  |
|-------|--|
|       |  |

# ● 提示

使用 MDA 聚合酶混合液时,请勿触摸试剂所在管壁,以免影响酶的活性。

| 测序类型         | 步骤                                                         |  |
|--------------|------------------------------------------------------------|--|
| SE亚Barcada测虑 | 1. 使用吸头戳破3号孔封膜。                                            |  |
| SEXDdiCOde测序 | 2. 取3.50 mL CPAS AD153 条形码引物 4工作液沿管壁加入到3号孔中。               |  |
|              | 1. 使用吸头戳破8号孔的封膜。                                           |  |
| PE单Barcode测序 | 2. 用1 mL移液器移取600 µL MDA 聚合酶混合液加入到MDA试剂的试剂管中,<br>并反复吹打3次以上。 |  |
|              | <b>3</b> . 上下颠倒混匀 <b>4~6</b> 次,将混合液沿管壁加入 <b>8</b> 号孔中。     |  |
|              | 在PE单Barcode测序操作的基础上还需进行以下操作:                               |  |
| PE双Barcode测序 | 1. 使用吸头戳破3号孔封膜。                                            |  |
|              | 2. 取3.5 mL CPAS AD153 条形码引物 3工作液沿管壁加入到3号孔中。                |  |

## 准备清洗试剂槽

- 1. 顺时针摇晃清洗试剂槽 10 次,再逆时针摇晃 10 次,以保证试剂的充分混匀。
- 2. 喷洒 75% 酒精于清洗试剂槽封膜表面并用无尘纸擦净,选择任意一个 2 号孔位, 使用洁净的 1 mL 吸头将膜戳破。
- 3. 用电动移液器移取 45 mL 0.1 M NaOH 从戳孔的位置加入到 2 号孔位中。

## 准备纯水桶

### ♀ 提示

 检查纯水桶水量是否充足。如纯水不足,会导致测序失败。及时补充纯水,并 注意打开纯水桶气孔。

自动清洗

- 该纯水参与测序,故必须保证洁净,需一周彻底更新一次桶内纯水。
- 灌装新的纯水前,用 75% 酒精喷洒于纯水桶盖内部及纯水管表面,再用干净的无尘布擦拭干净,并用干净的纯水清洗纯水桶三次,此操作需在测序仪空闲状态下进行。
- 纯水更新完成后,确保纯水管穿过桶盖和桶壁上的孔,直至纯水桶底部。
- 纯水桶的安装方法详见相关说明书。

| 纯水用量表(L)  |      |       |       |       |
|-----------|------|-------|-------|-------|
| 测序试剂盒     | 1张载片 | 2 张载片 | 3 张载片 | 4 张载片 |
| FCL SE35  | 1.0  | 2.0   | 3.0   | 4.0   |
| FCL SE50  | 1.0  | 2.0   | 3.0   | 4.0   |
| FCL SE100 | 1.5  | 3.0   | 4.5   | 6.0   |
| FCL PE100 | 3.0  | 6.0   | 9.0   | 12.0  |
| FCL PE150 | 4.5  | 9.0   | 13.5  | 18.0  |

华大智造 MG

准备工作

制备 DNB

加载 DNB

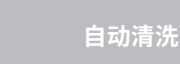

数据处理

## 讲行测序

- 1. 放置试剂槽
  - ① 将试剂仓门打开,用被纯水润湿的无尘纸或无尘布擦拭测序试剂仓内底部及侧 面,保持清洁干燥。

清洁测序试剂仓内壁时,小心操作防止被上方试剂针划伤。

② 将测序试剂槽放入上层测序试剂仓,将清洗试剂槽放入下层清洗试剂仓。

⑦ 提示

单载片测序时试剂槽装载位置必须与载片放置位置一致。

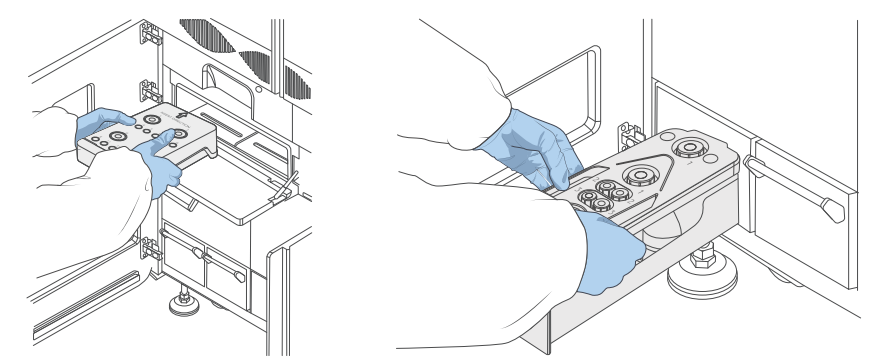

- ③ 关闭测序试剂仓仓门和清洗试剂仓仓门,最后关闭试剂仓仓门。
- 2. 在主界面点击 🦳 , 输入由本公司提供的用户名 user 和密码 Password123, 登 录控制软件。
- 3. 放置测序载片

① 任选空闲状态下的 A/B/C/D 进行测序,点击界面上的【测序】,选择【新建测序】。

- ② 将加载完成的测序载片用压缩空气罐吹净,确保载片表面和背面无可见灰尘后, 将载片放入芯驱,按压芯驱按钮,使芯驱收回。
- 4. 配置测序参数
  - ① RFID 自动识别测序试剂槽、清洗试剂槽及载片 ID 后,ID 信息将显示在相应的 文本框中。

● 提示

如无法自动识别,可按提示手动输入。

进行测序

- ② 点击测序方案后的 ▼,在下拉菜单里选择相应的测序方案,如需自定义测序方 案,则在下拉菜单里选择【自定义测序方案】。详见附录。
- ③ 测序方案后的第二个 ▼,选择相应的标签序列。如需自定义标签序列,则选择【导 入】,导入自定义标签序列文件即可。可选择 Barcode 和 DualBarcode 是否 拆分。

④ 点击【高级选项】后的展开符号,选择是否为自定义引物,下机是否自动清洗。

- 5. 点击【下一步】。
- 6. 进行信息回顾。确认信息无误后,点击【开始】,选择【是】,仪器开始测序。

测序过程中,点击界面上的 😝 ,可以回顾测序信息,并修改是否下机自动清洗。

☑ 提示

- 测序过程中请勿撞击仪器,或在仪器周围放置产生震动的设备。否则,可能导 致结果不准。
- 为保证测序质量,在完成一链和二链的测序后,测序仪会自动多测一个循环用 干校正。例如,对干 PE100 的双 barcode 测序方案,一链读长为 100,二链 读长为100, Barcode 读长为10, DualBarcode 读长为10, 一链校正循环为1, 二链校正循环为 1, barcode 部分无需做校正,因此总测序读长为 222。

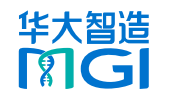

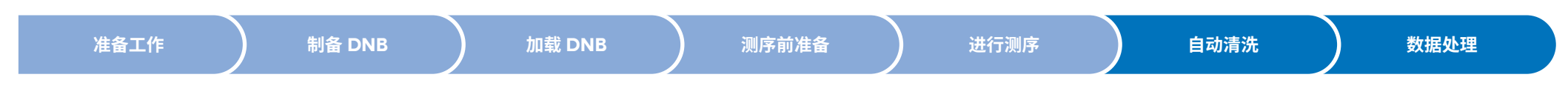

### 自动清洗

系统默认启用【自动清洗】,每次测序完成后,仪器都会自动进行清洗。

清洗完成后,进行如下操作:

- 1. 点击【完成】,回到主界面。
- 打开测序仪右侧载片回收仓门,取出载片。将清洗载片置于常温保存。
   建议反复使用1个月或10次后,按照医疗废弃物处理标准,处理清洗载片。
- 3. 打开试剂仓门,取出测序试剂槽与清洗试剂槽。
- **4.** 将试剂槽中的残留液体倒入实验室指定废液桶中,按照实验室要求及当地法律法规 要求处理废液。
- 5. 使用纯水清洗测序试剂槽和清洗试剂槽三次,风干后常温保存,后续可用于清洗。 建议反复使用 1 个月或 10 次后,按照医疗废弃物处理标准,处理试剂槽。

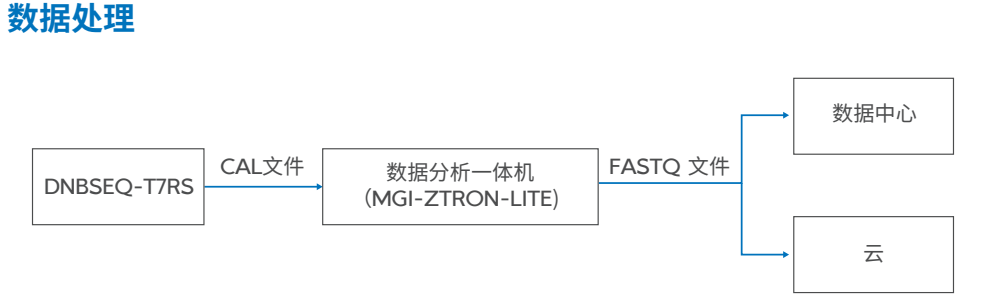

如实验室已配置 MGI-ZTRON-LITE 服务器,ZLIMS 会实时检测测序仪状态。 测序完成后,数据会自动上传至 MGI-ZTRON-LITE,ZLIMS 自动启动生信分析。 MGI-ZTRON-LITE 的具体操作,参见相关产品说明书。

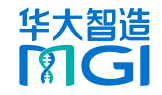

### 仪器清洗与维护

### ♀ 提示

- 各边载片平台需独立进行自动清洗或手动清洗。
- 清洗维护所使用的空试剂槽和载片随仪器配送。
- 下机后的测序载片可用作清洗载片。
- 使用过的测序试剂槽可用作清洗试剂槽。
- 使用过的加载试剂板可用作清洗试剂板。
- 用于清洗的试剂板及试剂槽每次使用前必须进行清洁,清洗试剂重新灌装。
- 清洗载片、清洗试剂槽、清洗试剂板常温保存即可。建议反复使用1个月或10次后更换。

#### 准备清洗

1. 根据具体情况,选择清洗方案。

| 清洗方案             | 试剂槽类型                    | 时长     | 描述                                                                          |
|------------------|--------------------------|--------|-----------------------------------------------------------------------------|
| MGIDL-T7RS 自动清洗  | 样本加载试剂板                  | 15 min | 正常加载完成下机后,更换清洗载片,点击【后<br>清洗】,MGIDL-T7RS自动进行清洗,不需<br>要更换样本加载试剂板。             |
| DNBSEQ-T7RS 自动清洗 | 清洗试剂板                    | 40 min | 正常下机后,测序仪自动进行清洗,不需要<br>实验人员进行操作。                                            |
| MGIDL-T7RS 手动清洗  | 测序试剂槽、<br>清洗试剂槽          | 20 min | 以下情况选择手动清洗:  MGIDL-T7RS 首次进行工作时  I间隔一周以上未进行工作时  技术支持检修后及出现杂质时               |
| DNBSEQ-T7RS 手动清洗 | 测序试剂槽 (空) 、<br>清洗试剂槽 (空) | 40 min | 以下情况选择手动清洗:  DNBSEQ-T7RS 首次进行工作时  间隔一周以上未进行工作时  L机时选择不进行自动清洗  技术支持检修后及出现杂质时 |

- 2. 准备清洗试剂。
  - 😧 提示

下清洗试剂均需在4℃存放,有效期为28天。

■ 按照如下体积配制1 M NaCl+0.05% Tween-20:

| 试剂            | 用量       |
|---------------|----------|
| 5 M NaCl 溶液   | 200 mL   |
| 100% Tween-20 | 0.5 mL   |
| 纯水            | 799.5 mL |

■ 按照如下体积配制 0.1 M NaOH:

| 试剂          | 用量     |  |
|-------------|--------|--|
| 2 M NaOH 溶液 | 50 mL  |  |
| 实验室级用水      | 950 mL |  |

- 3. 根据需要,准备相应清洗套装。
  - MGIDL-T7RS 清洗试剂板

取干净的空的样本加载试剂板,根据下表加入各试剂:

| 孔位 | 试剂组分                    | 加入量(mL) |
|----|-------------------------|---------|
| 11 | 0.1 M NaOH              | 4       |
| 10 | 1 M NaCl+0.05% Tween-20 | 4       |
| 9  | 纯水                      | 4       |
| 12 |                         | 20      |

■ DNBSEQ-T7RS 清洗维护试剂槽:

| 类型           | 孔位 | 试剂组分                    | 加入量(mL) |
|--------------|----|-------------------------|---------|
| 测序试剂<br>槽(空) | 所有 | NA                      | NA      |
| 清洗试剂 2       |    | 0.1 M NaOH              | 45      |
| 槽 (空)        | 3  | 1 M NaCl+0.05% Tween-20 | 45      |

4. 准备清洗载片。

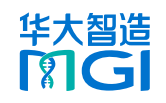

13

| 手i  | 动清洗 MGIDL-T7RS                                      | 手动清涝            | DNBSEQ-T7RS                                      |
|-----|-----------------------------------------------------|-----------------|--------------------------------------------------|
| 1.  | 输入用户名 user 和密码 Password123,登录主界面。                   | <b>1</b> . 确认纯  | 水桶水量不少于 <b>4.5 L</b> 。                           |
| 2.  | 选择将要进行清洗的一侧。                                        | 2. 输入用          | 户名 user 和密码 Password123,登录主界面。                   |
| 3.  | 打开装载仓仓门。                                            | <b>3</b> . 选择需  | 要进行清洗的一侧,点击界面上的【清洗】。                             |
| 4.  | 使用灌装好清洗试剂的 MGIDL-T7RS 清洗试剂板,放入需要进行清洗的一侧,关           | <b>4</b> . 在弹出  | 的芯驱上放入清洗载片,点击芯驱按钮,加载载片至仪器。                       |
|     | 闭仓门。                                                | 5. 使用干          | 净的空的 DNBSEQ-T7RS 测序试剂槽,放入需要进行清洗一侧的测序试剂           |
| 5.  | 按压载片吸附按钮,等待负压释放后,取下载片平台上的载片。                        | 仓,关             | 闭测序试剂仓仓门。                                        |
|     | 提示 计 计 计 计 计 计 计 计 计 计 计 计 计 计 计 计 计 计 计            | 6. 使用已          | 准备好 DNBSEQ-T7RS 清洗试剂槽,放入需要进行清洗一侧的清洗试剂仓,          |
|     | MGIDL-T7RS 上没有载片时,忽略此步骤。                            | 关闭清             | 洗试剂仓仓门,再关闭试剂仓门。                                  |
| 6.  | 取出清洗所用载片,将载片放置于载片平台上,按下载片吸附按钮,轻轻按压载片,               | 7. 点击【          | 开始】,在弹出的对话框中选择【是】,开始清洗。耗时约 <b>40 min</b> 。       |
| :   | 待载片吸附按钮出现绿灯,表明载片已完全吸附。                              | 8. 清洗完          | 成后,点击【完成】,回到主界面。                                 |
| 7.  | 点击【清洗】,在弹出的对话框中选择【是】,开始清洗。耗时约 <mark>20 min</mark> 。 | <b>9</b> . 分别取  | 出清洗载片、测序试剂槽和清洗试剂槽。                               |
| 8.  | 清洗完成后,按照界面提示取出所有耗材。                                 | <b>10</b> . 将清洗 | 载片置于常温保存。                                        |
| 9.  | 点击【完成】返回主界面。                                        | 建议反             | 复使用一个月后,按照医疗废弃物处理标准,处理清洗载片。                      |
| 10. | 将清洗载片置于常温下保存。                                       | <b>11</b> . 将试剂 | 槽中的残留液体倒入实验室指定废液桶中,按照实验室要求及当地法律法规                |
|     | 建议使用一个月后,按照医疗废弃物处理标准,处理清洗载片。                        | 要求处             | 理废液。                                             |
| 11. | 将样本加载试剂板中的废液倒入实验室指定的容器中,并按照实验室要求及当地法                | <b>12</b> . 使用纯 | 水清洗测序试剂槽和清洗试剂槽 3 次,风干后常温保存,后续可用于清洗。              |
| :   | 律法规要求处理废液。                                          | 建议反             | 复使用 <b>1</b> 个月或 <b>10</b> 次后,按照医疗废弃物处理标准,处理试剂槽。 |
| 12. | 使用纯水清洗试剂板 3~5 次,风干后常温保存,后续可用于清洗。                    |                 |                                                  |

建议反复使用1个月或10次后,按照医疗废弃物处理标准,处理试剂板。

### 关闭与开启 DNBSEQ-T7RS

#### 关闭 DNBSEQ-T7RS

关机顺序(FPGA 配置)

• 方法一(推荐):

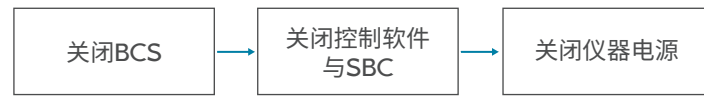

- ① 返回测序仪计算机(以下简称 SBC)系统桌面。具体操作,请联系技术支持。
- ② 关闭 Basecall 服务器(以下简称 BCS)。
  - a. 通过系统的远程桌面连接功能,进入 BCS 系统桌面。
  - b. 打开 BCS 任务管理器的【服务】页签,找到并关闭 LiteCall 与 BIS 服务后, 关闭任务管理器窗口。
- ③ 关闭远程连接窗口,返回 SBC 系统桌面。
- ④ 关闭控制软件与 SBC:
  - a. 从 SBC 桌面任务栏中,恢复显示控制软件界面。
  - b. 点击 (闘) ,选择【关机】>【关机】,关闭控制软件与 SBC。
- ⑤ 等待 3 min 后,将仪器侧面底部的电源开关拨至 OFF 位置,关闭仪器电源。
- 方法二

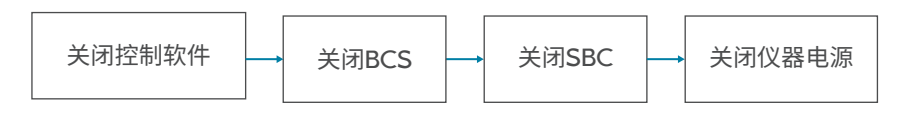

- ① 返回 SBC 系统桌面。具体操作,请联系技术支持。
- 2 关闭控制软件:打开 SBC 任务管理器的【服务】页签,找到并关闭控制软件的 服务 *ISW.ZebraT7Seq.Service* 后,关闭任务管理器窗口。
- ③ 关闭 BCS。具体操作,参见方法一第 2 步。

- ④ 关闭远程连接窗口,返回 SBC 系统桌面。
- ⑤ 关闭 SBC。可选择如下任意一种方式:
  - ▲ 点击 SBC 桌面任务栏 (<sup>1</sup>) > (<sup>1</sup>)。
  - 按下键盘托架上方的电源按钮。
- ⑥ 等待 3 min 后,将仪器侧面底部的电源开关拨至 OFF 位置,关闭仪器电源。

#### 关机顺序(GPU 配置)

• 方法一(推荐):

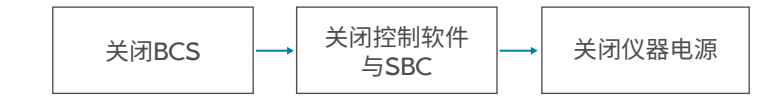

- ① 返回 SBC 系统桌面。具体操作,请联系技术支持。
- ② 关闭 BCS:
  - a. 双击打开 VNC Viewer。
  - b. 在 VNC Viewer 中,双击打开 zebracall。
  - c. 按下 Enter 键, 输入密码 zebra, 登录 BCS。
  - **d**. 点击右上角 $(^{\dagger})$ ,弹出关机窗口。
  - e. 点击【Power off】。
- ③ 关闭 VNC Viewer,返回 SBC 系统桌面。
- ④ 关闭控制软件与 SBC:
  - a. 从 SBC 桌面任务栏中,恢复显示控制软件界面。
  - b. 点击 (IIII),选择【关机】>【关机】,关闭控制软件与 SBC。
- ⑤ 等待 3 min 后,将仪器侧面底部的电源开关拨至 OFF 位置,关闭仪器电源。

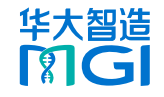

#### 方法二

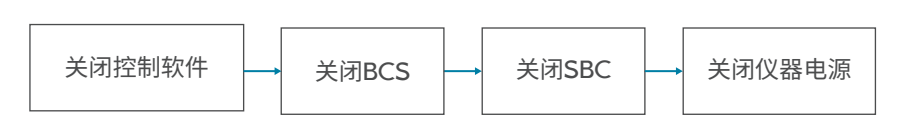

- ① 返回 SBC 系统桌面。具体操作,请联系技术支持。
- 2 关闭控制软件:在 SBC 任务管理器的【服务】页签中,找到并关闭控制软件的 服务 (*ISW.ZebraT7Seq.Service*)后,关闭任务管理器窗口。
- ③ 关闭 BCS。具体操作,参见方法一第 2 步。
- ④ 关闭 VNC Viewer,返回 SBC 系统桌面。。
- ⑤ 关闭 SBC。可选择如下任意一种方式:
  - 点击 SBC 桌面任务栏 **■** > (<sup>|</sup>) > (<sup>|</sup>)。
  - 按下键盘托架上方的电源按钮。
- ⑥ 等待 3 min 后,将仪器侧面底部的电源开关拨至 OFF 位置,关闭仪器电源。

### 开启 DNBSEQ-T7RS

- 1. 距离上次关闭电源至少 5 min 后,将仪器侧面底部的电源开关拨至 ON 位置,开 启仪器电源。系统自动启动 BCS。
- 2. 登录系统后,系统自动启动控制软件。

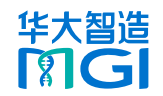

|                                                                                           | 测序界面出现温度异常警告                                                                 |
|-------------------------------------------------------------------------------------------|------------------------------------------------------------------------------|
| 测序仪异常                                                                                     | 测序仪长时间关闭后,试剂仓将处于室温,重新开机后传感器会检测到试剂仓超出预<br>设温度。当温控板出现错误时,也可能会出现此问题。            |
|                                                                                           | 若要解决此问题,请执行以下步骤:                                                             |
| 将电源开关拨至 ON 位置后设备无法开机                                                                      | <b>1</b> . 等待试剂仓冷却。当试剂仓处于工作温度时,错误提示会自动消失。                                    |
| 当主电源处于异常状态、仪器未连接到主电源 / 不间断电源(UPS) 或 UPS 电量耗<br>尽时,就会出现供电问题。                               | 2. 重新启动测序仪。                                                                  |
| 若要解决此问题,请执行以下步骤:                                                                          | 测序界面中出现与 LT 板(激光器温控板)相关的温度错误消息和警告                                            |
| 1. 检查主电源和 UPS 是否正常运行。<br>2. 确保仪器已连接到主电源或 UPS。                                             | 当LT板的温度超过预设限值和/或温度传感器错误出现错误时,可能会出现错误消<br>息。建议记录测序运行的警告和相关日志,并联系技术支持。         |
| 控制软件运行过程中出现错误提示                                                                           | 废液液位传感器报警                                                                    |
| 当参数设置不当或软硬件通讯发生错误时,可能会出现错误提示。                                                             | 如果废液液位水平超出预设限值、液位传感器安装不正确或液位传感器损坏,废液液<br>位传感器可能会报警。建议记录测序运行的警告和相关日志,并联系技术支持。 |
| 若要解决此问题,请执行以下步骤:                                                                          |                                                                              |
| <ol> <li>在维护界面启动系统自检。查看自检失败的相关硬件信息。</li> <li>查看错误日志,根据界面提示处理故障。</li> <li>重启仪器。</li> </ol> |                                                                              |
| 负压异常                                                                                      |                                                                              |
| 当负压数值显示为红色时,负压异常。                                                                         |                                                                              |
| 操作步骤如下:                                                                                   |                                                                              |
| <ol> <li>使用除尘气罐吹净载片背面,确保无可见灰尘。</li> <li>警告</li> </ol>                                     |                                                                              |
| <br>使用除尘气罐清除载片背面的灰尘时,避免将空气吹入进液孔。                                                          |                                                                              |
| 2. 如问题仍然存在,请联系技术支持。                                                                       |                                                                              |

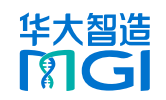

| DNB 加载仪异常                                                                                                    | 或载片背面可能存在灰尘、碎屑或损坏。                                                                                                    |
|----------------------------------------------------------------------------------------------------|----------------------------------------------------------------------------------------------------|
| <b>界面提示载片仓仓门已打开</b><br>当载长仓仓门打开时出现此提示。请确保仓门已关闭。                                                                                                    | 若要解决此问题,请执行以下步骤:<br>1. 检查是否按下了载片吸附按钮。<br>2. 检查裁片亚台是不有灰小,磁展或损坏,如有,清洁裁片亚台,具体操作,参考说                                                                                                    |
| <b>负压异常</b><br>当负压数值显示为红色时,负压异常。                                                                                                    | <ol> <li>2. 他宣報方千百定百有次主、评捐或预坏。如有,有冶载方千百。其体保TF,参考说明书相关章节。</li> <li>液体不通过载片的流体管路</li> <li>当密封圈上存在异物或损坏时,液体可能无法通过流体管路。如果液体无法通过流体管路,载片背部或流体管路中可能存在异物。</li> </ol>                                          |
| 操作步骤如下:                                                                                                    |                                                                                                    |
| 1. 使用 75% 酒精润湿的无尘纸或无尘布轻轻擦拭平台表面,并用除尘气罐吹净,确<br>保裁片平台清洁无小                                                                                                    | 若要解决此问题,请执行以下步骤:                                                                                                    |
| <ul> <li>▲ 2. 使用除尘气罐吹净载片背面,确保无可见灰尘。</li> <li>▲ 警告</li> <li>使用除尘气罐清除载片背面的灰尘时,避免将空气吹入进液孔。</li> </ul>                                                                 | <ol> <li>检查载片平台上的密封圈是否完好无损,或者是否有任何异物堵塞密封圈。</li> <li>检查载片背部或载片平台表面是否有异物。如存在异物,清洁载片或载片平台。具体操作,参考说明书相关章节。</li> </ol>                                                                                     |
| <b>3</b> . 如问题仍然存在,请联系技术支持。                                                                                                    | 载片平台发生泄漏                                                                                                    |
| <b>试剂针在操作过程中撞到加载板后变形</b><br>如果位置设置不正确,试剂针可能会与加载板接触。如果发生这种情况,请联系技术<br>支持。                                                                                           | 如果出现以下情况,载片加载阶段可能会发生泄漏: <ul> <li>未安装密封圈。</li> <li>密封圈未正确安装。</li> <li>载片背面有异物。</li> </ul>                                                                                                    |
| <ul> <li>进入载片的流体管路中存在气泡</li> <li>吸入试剂时,载片的流体管路中可能存在气泡。</li> <li>若要解决此问题,请执行以下步骤:</li> <li>1. 加载完成后,按下载片负压按钮释放载片。</li> <li>2. 检查密封圈安装是否平整到位。否则,请重新安装密封圈。</li> </ul> | <ul> <li>氧片背面有异物。</li> <li>流体管路被阻塞。</li> <li>若要解决此问题,请执行以下步骤:</li> <li>1.检查密封圈是否安装。</li> <li>2.检查载片平台上的密封圈是否完好,或者是否有异物堵塞密封圈。</li> <li>3.检查载片背面或载片平台表面是否有异物。如存在异物,清洁载片或载片平台。具体操作,参考说明书相关章节。</li> </ul> |
| 载片没有固定到载片平台上                                                                                                    |                                                                                                    |

如果载片未吸附到加载仪上的载片平台,可能是由于未按下吸附按钮,或载片平台 /

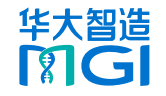

### 远程服务器异常

测序仪提示 ZLIMS 断开连接

当测序仪与 MGI-ZTRON-LITE 断开连接或在 MGI-ZTRON-LITE 上无法打开 ZLIMS 页面时,会出现错误提示。

操作步骤如下:

- 1. 检查测序仪与 MGI-ZTRON-LITE 网口连接的网线是否松动。
- 2. 如问题仍然存在,请联系技术支持。

测序仪提示"磁盘空间不足"

当测序仪上的远程服务器磁盘空间不足时,会出现错误提示。

## ♀ 提示

PE150 单载片平台测序约需 5 TB, PE100 单载片平台测序约需 3.5 TB。

- FPGA 配置
  - ① 返回测序仪计算机(以下简称 SBC)系统桌面。具体操作,请联系技术支持。
  - ② 通过系统的远程桌面连接功能,进入 BIS 系统桌面,打开【我的电脑】。
  - ③ 查看远程服务器挂载目录的剩余空间是否满足测序需求。如空间不足,拷贝挂载目录中的数据至存储服务器或移动硬盘,然后删除已拷贝的数据以释放挂载盘空间。
- GPU 配置
  - ① 返回测序仪计算机(以下简称 SBC)系统桌面。具体操作,请联系技术支持。
  - ② 使用 VNC Viewer 远程连接 BCS:
    - a. 双击打开 VNC Viewer。
    - b. 在 VNC Viewer 中,双击打开 zebracall。
  - ③ 查看远程服务器挂载目录的剩余空间是否满足测序需求。如空间不足,备份数 据并释放磁盘空间。如有疑问,请联系技术支持。

## 试剂异常

#### DNB 浓度低

当 DNB 浓度不符合要求时,进行如下操作:

- 检查所用 DNB 制备试剂套装是否过期。
- 检查文库是否符合要求。
- 重新制备 DNB。如问题仍然存在,请联系技术支持。

#### 进行 PE 测序时,忘记在 8 号孔中添加试剂

MDA 酶 II 是制备 PE 测序二链模板所必需的。准备测序试剂槽时,必须向 8 号孔中 加入适量的 MDA 酶混合液 II 和 MDA 试剂。如果在开始测序运行之前未将 MDA 混 合液添加到 8 号孔中,且测序流程处于 Read1 测序阶段,可通过执行以下步骤来解 决此问题:

- 1. 暂停测序流程:在测序界面点击 Ⅱ ,在弹出的确认框中选择【是】。
- 2. 抬起试剂针:点击 ,在弹出的确认框中选择【是】,再点击【完成】。
- 3. 在测序试剂槽的8号孔中添加试剂:
  - ① 打开试剂仓门,取出测序试剂槽。
  - ② 根据要求在 MDA 试剂管中加入 MDA 酶混合液 II,制备 MDA 混合液。
  - ③ 充分混匀并将所有混合液转移到 8 号孔中。
  - ④ 将准备好的测序试剂槽重新放入测序仪。
- 4. 恢复测序:
  - ① 在主界面上点击【测序】>【恢复测序】。
  - ② 使用除尘气罐清洁载片,确保载片表面和背面不存在可见的灰尘。将载片插入 芯区,点击芯区按钮,将载片加载至测序仪。

<u>^</u>警告

使用除尘气罐清除载片背面的灰尘时,避免将空气吹入进液孔。

- ③ 点击【下一步】查看参数,确保所有参数无误。
- ④ 点击【开始】>【继续】。

#### 断点续测

测序过程中,流程可能会因为意外情况中断,包括测序因机械臂故障、载片转移失败、 流体故障或拍照失败等。解决故障后可进行断点续测。

操作步骤如下:

- 1. 在测序界面,点击【完成】。
- 2. 解决故障后,在主界面点击【测序】>【恢复测序】。
  - 😧 提示

处理过程中如取出了测序试剂槽或清洗试剂槽,恢复测序前务必重新将试剂槽 放置到位。

- 3. 重新加载载片。
  - ① 用除尘气罐吹净载片,确保载片表面和背面无可见灰尘。

▲ 警告

使用除尘气罐清除载片背面的灰尘时,避免将空气吹入进液孔。

- ② 将载片放入芯驱,点击芯驱按钮。
- 4. 点击【下一步】,检查测序参数是否正确。
- 5. 点击【开始】>【继续】,恢复测序流程。

#### 试剂盒暂存

- 如试剂盒已经融化(包括 dNTPs),且不能按时使用,最多可再冻融一次。
- 如试剂盒已经融化(包括 dNTPs),且不能按时使用,可放于 2 ℃ ~ 8 ℃暂存, 使用前充分混匀试剂槽:
  - 24 h 内可正常使用。
  - 7天内可用于测序,但可能影响测序质量。
  - 超过7天不建议使用。
- 如 dNTPs 和 DNA 聚合酶混合液已经加入试剂槽中,即试剂槽已经准备完毕, 且已经在仪器上下针,若不能及时使用,务必使用锡箔纸或保鲜膜密封,放于 2 ℃~8 ℃暂存,并于 24 h内使用。使用前轻轻混匀试剂槽。混匀时注意避免 试剂溅出造成交叉污染。

#### 产生气泡

#### • MGIDL-T7RS:

- ① 检查密封圈是否安装到位。
- ② 检查加样板各孔中的试剂是否足够。
- ③ 更换一张废旧载片,检查泵液情况。
- ④ 如仍有较多气泡,请联系技术支持。
- DNBSEQ-T7RS:
  - ① 检查纯水桶中的纯水是否充足。
  - ② 检查纯水桶中的水管是否穿过把手。
  - ③ 检查试剂针是否正常下针。如试剂针无法正常下针,重新启动控制软件。
  - ④ 如重启后问题仍然存在,请联系技术支持。

#### 加载 DNB 或测序时,泵液失败

- MGIDL-T7RS:
  - ① 检查纯水桶中的纯水是否充足。
  - ② 移除载片,检查密封圈上是否有可见灰尘。如有,使用除尘气罐吹净。
  - ③ 重新放置载片,再次加载。
  - ④ 如问题仍然存在,请联系技术支持。
- DNBSEQ-T7RS:
  - ① 检查纯水桶中的纯水是否充足。
  - ② 检查试剂针是否正常下针。如试剂针无法正常下针,重新启动控制软件。
  - ③ 如问题仍然存在,请联系技术支持。

#### 出现杂质

- 1. 对 MGIDL-T7RS 和 DNBSEQ-T7RS 均进行手动清洗。
- 2. 若手动清洗维护后仍无改善,重新配制清洗试剂,并再次进行手动清洗。
- 3. 如问题仍然存在,请联系技术支持。

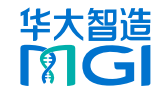

### 自定义测序方案

自定义测序方案填写规则如下:

- 测序方案名称支持字母、数字、"+"、"\_"和"-"。
- 测序方案名称会进行重复性校验,即新的测序方案名称不能与已有测序方案名称重复。
- 一链读长、二链读长、Barcode 读长与 DualBarcode 读长仅支持数字。
- 一链暗反应读长与二链暗反应读长支持用户设置多段暗反应读长,多段之间以英文 ","分割,无空格,每段支持"数字"和"数字-数字"。
- 投示

暗反应是指只进行生化反应,不做采图处理的 cycle。

- 例:目前有一个测序需求如下:
- 一链读长为 100 循环,二链读长为 100 循环。
- Barcode 读长为 10 循环, DualBarcode 读长为 10 循环。
- 在一链读长的 100 个循环中,第 20~30、第 50~60 个循环需要做暗反应;二链 读长的 100 个循环中,第 20~30 个循环需要做暗反应。
- 将该测序方案命名为"PE100+10+10+Dark"。

自定义测序方案填写如下图所示:

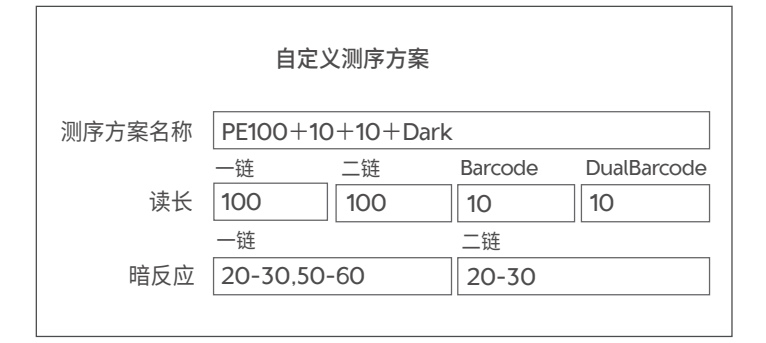